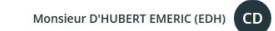

| l   | S. i-Sa<br>Mon      | alarié EDH<br>espace employé                                                                   |              |                                                          |             |                    |       |  |
|-----|---------------------|------------------------------------------------------------------------------------------------|--------------|----------------------------------------------------------|-------------|--------------------|-------|--|
| , M | lon tab             | leau de bord                                                                                   |              |                                                          |             |                    |       |  |
|     |                     | Mes informations                                                                               |              | € Mon dernier bulletin                                   | 2           | Mes derniers docur | ments |  |
|     |                     | Contrat à durée déterminée<br>Du 07/01/2021 au 31/03/2021<br>Solde congés restant<br>Solde RTT | 3.81<br>0 U  | Du 01/02/2021 au 28/02/2021<br>Montant net payé le 28/02 | 2/2021      |                    |       |  |
|     | Mes demandes en cou |                                                                                                | urs 🕂        | Mon agenda                                               |             |                    |       |  |
|     |                     |                                                                                                | Aucune deman | de effectuée                                             | Aucun événe | ement à venir      |       |  |
|     |                     |                                                                                                | Aucune deman |                                                          | Additievene |                    |       |  |

Dans votre espace iSalarié vos documents personnels sont à disposition ainsi qu'un agenda permettant de faire vos demandes de congés auprès de votre employeur. Pour ce faire cliquez sur « Mon Agenda »

|                                           |                                         |       |          |       |          | Monsieur I | D'HUBERT EMERIC (EDH) |  |  |
|-------------------------------------------|-----------------------------------------|-------|----------|-------|----------|------------|-----------------------|--|--|
| ← iS. i-Salarié EDH<br>Mon espace employé |                                         |       |          |       |          |            |                       |  |  |
| Mes demandes en cours                     | urs 0 iii Mon Agenda + Nouvelle demande |       |          |       |          |            |                       |  |  |
|                                           | Aujourd'huil 4                          |       |          |       |          |            |                       |  |  |
|                                           | lundi                                   | mardi | mercredi | jeudi | vendredi | samedi     | dimanche              |  |  |
|                                           | 22                                      | 23    | 24       | 25    | 26       | 27         | 28 ^                  |  |  |
|                                           | 01                                      | 02    | 03       | 04    | 05       | 06         | 07                    |  |  |
|                                           | 08                                      | 09    | 10       | 11    | 12       | 13         | 14                    |  |  |
|                                           | 15                                      | 16    | 17       | 18    | 19       | 20         | 21                    |  |  |
|                                           | 22                                      | 23    | 24       | 25    | 26       | 27         | 28                    |  |  |
|                                           | 29                                      | 30    | 31       | 01    | 02       | 03         | 04                    |  |  |
| 3 Voir tous mes événements                |                                         |       |          |       |          |            | v                     |  |  |

L'agenda récapitule vos évènements au sein de l'entreprise, d'ici vous pouvez effectuer une nouvelle demande en cliquant sur « Nouvelle demande »

| Hon espace                      | ce employé                    |                         |
|---------------------------------|-------------------------------|-------------------------|
| Z Création de                   | la demande                    | × Annuler ✓ Enregistrer |
| Motif                           |                               |                         |
| Veuillez sélectionner un motif. | f                             | •                       |
| Journée entière                 | Matin Après-midi Personnalisé |                         |
| Début                           | Fin (inclus)                  |                         |
| 01/04/2021                      | 01/04/2021                    |                         |
| Notification par email          |                               |                         |
| Veuillez sélectionner une pers  | sonne à prévenir              |                         |
| Commentaire                     |                               |                         |
|                                 |                               |                         |
|                                 |                               |                         |

Afin de compléter votre demande vous aurez besoin de renseigner les éléments suivants :

- Motif de la demande (menu déroulant)
- Durée et dates du congé
- La personne à notifier (employeur, RH...)
- Un éventuel commentaire explicatif

Cliquez enfin sur « Enregistrer »

| •••                                                                       |                            |       |          |       |          | Monsieur | D'HUBERT EMERIC (EDH) |  |
|---------------------------------------------------------------------------|----------------------------|-------|----------|-------|----------|----------|-----------------------|--|
| ← iS. i-Salarié EDH<br>Mon espace employé                                 |                            |       |          |       |          |          |                       |  |
| X Mes demandes en cours                                                   | i Mon Agenda               |       |          |       |          |          | + Nouvelle demande    |  |
| En Attente   Absence CP en jours ouvrés                                   |                            |       |          |       |          |          |                       |  |
| Le 02/04/2021     Demande de congé pour organiser le spectacle musical de | Aupurd'hui 4 🕨 🛱 mars 2021 |       |          |       |          |          |                       |  |
| mon fils                                                                  | lundi                      | mardi | mercredi | jeudi | vendredi | samedi   | dimanche              |  |
|                                                                           | 22                         | 23    | 24       | 25    | 26       | 27       | 28 ^                  |  |
|                                                                           | 01                         | 02    | 03       | 04    | 05       | 06       | 07                    |  |
|                                                                           | 08                         | 09    | 10       | 11    | 12       | 13       | 14                    |  |
|                                                                           | 15                         | 16    | 17       | 18    | 19       | 20       | 21                    |  |
|                                                                           | 22                         | 23    | 24       | 25    | 26       | 27       | 28                    |  |
|                                                                           | 29                         | 30    | 31       | 01    | 02       | 03       | 04                    |  |
| S Voir tous mes événements                                                |                            |       |          |       | ·        |          | v                     |  |

Votre demande est maintenant en attente de validation !